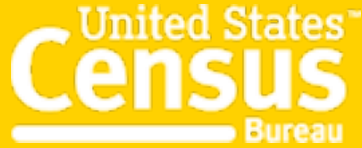

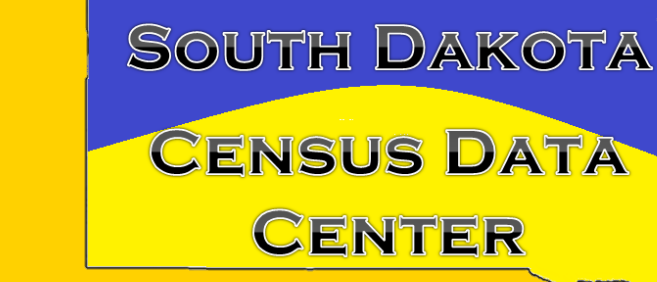

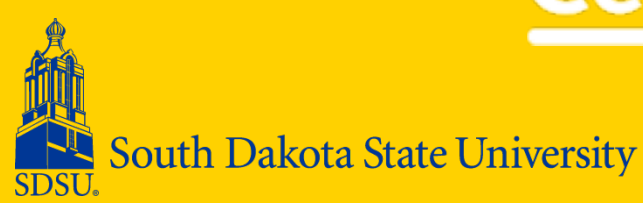

## Onthemap: Jobs and Housing

Mary Killsahundred Demography Conference June 2014 Getting Started...

- Interactive mapping tool
- Currently appearing in its 6<sup>th</sup> Version
- Contains data for 49 States (plus District of Columbia)
- Includes Census Blocks and other geographies:
  - o Counties
  - o Cities and Towns
  - o Reservations

# What On the Map is used for...

Provides information about Workers

 Where they work
 Where they live
 Race, ethnicity, sex, age, earnings, industry, and educational attainment

Presents data using: maps, reports, and/or charts from 2002-2010

What information does not appear • Workers who are self employed • Military • Informally employed

## **Data Sources**

- Office of Personnel Management

   Employees and jobs for federal Employees
- Quarterly Census for Employment and Wages
  - Firm Structure and the location of a business or establishment

Unemployment Insurance Wage Records

## **Types of Reports**

1. Area Profile Analysis generates results showing the location and characteristics of workers living or working inside the selected study area.

2. Area Comparison Analysis generates results showing the count and characteristics of workers employed or living in locations contained by the selected study area. The "Areas to Compare" option determines the type of locations to be compared. **Types of reports (cont.)** 3. Distance/Direction Analysis generates results showing the distance and direction totals between residence and employment locations for workers employed or living in the selected study area.

4. Destination Analysis generates results showing the home or work destinations of workers employed or living in the selected study area. Select the geographic destination type (i.e. counties, cities, tracts) using the "Destination Type" option. **Types of reports (cont.)** 5. Inflow/Outflow Analysis generates results showing the count and characteristics of worker flows in to, out of, and within the selected study area.

6. Paired Area Analysis generates results showing the location and characteristics of workers that share the selected home and work areas.

## Steps in creating Maps and Reports

1. Search and choose a geographic area using Search tool in the Start tab.

2. Click "Perform Analysis on Selection Area" in the resulting popup window.

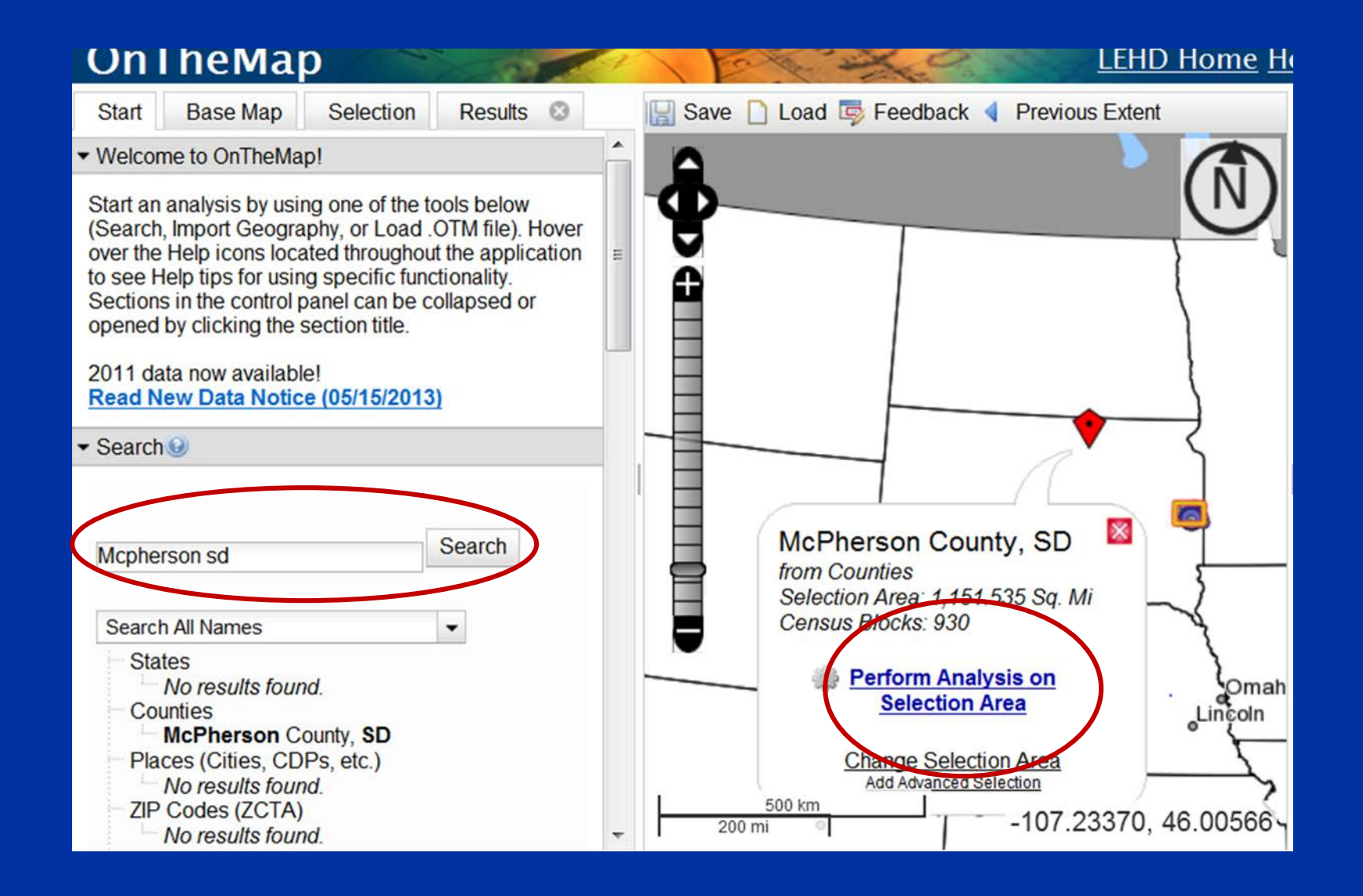

## 3. Select from the available data options in the Analysis Settings popup.

• Choose whether the selection area is a Home or Work area and select the desired Analysis Type (This includes choosing a set of Years and a particular Job Type). Click **Go!** to generate the analysis.

## Only a single screen

#### **Analysis Settings**

#### Area Profile Analysis in 2008, 2007 and 2006 by Primary Jobs

| Home/Work Area                                                                                                    | Analysis Type 😡                                                                                                    | Year Q                                                                                                    | - Job Type 😡                                                                                                    | -  |
|----------------------------------------------------------------------------------------------------|----------------------------------------------------------------------------------------------------|----------------------------------------------------------------------------------------------------|----------------------------------------------------------------------------------------------------|----|
| Determines whether the<br>selection area is analyzed on<br>where workers are employed<br>("Work") or where workers live<br>("Home").<br>Home<br>Work | Determines the type of results that will be<br>generated for the selected area.<br>Area Profile<br>Labor Market Segment:<br>All Workers •<br>Areas to Compare:<br>Places (Cities, CDPs, etc.) •<br>Labor Market Segment:<br>All Workers •<br>Distance/Direction<br>Destination<br>Destination Type<br>Places (Cities, CDPs, etc.) •<br>Inflow/Outflow<br>Note: Home/Work choice does not<br>affect results | Determines the<br>year(s) of data that<br>will be processed in<br>the analysis.<br>2009<br>✓ 2008<br>✓ 2007<br>✓ 2006<br>2005<br>2004<br>2003<br>2002 | Determines the scope of jobs<br>that will be processed in the<br>analysis.<br>All Jobs<br>Primary Jobs<br>All Private Jobs<br>Private Primary Jobs |    |
| <b>T</b>                                                                                                    | <b>x</b>                                                                                                    | Y                                                                                                    | <u>×</u>                                                                                                    | *  |
|                                                                                                    |                                                                                                    |                                                                                                    | Cancel 🥖 Go                                                                                                    | o! |
| kad                                                                                                    |                                                                                                    |                                                                                                    | 0 0                                                                                                    |    |

 4. View the maps, chart, and report and export the resulting data in the detailed report and/or map or chart format

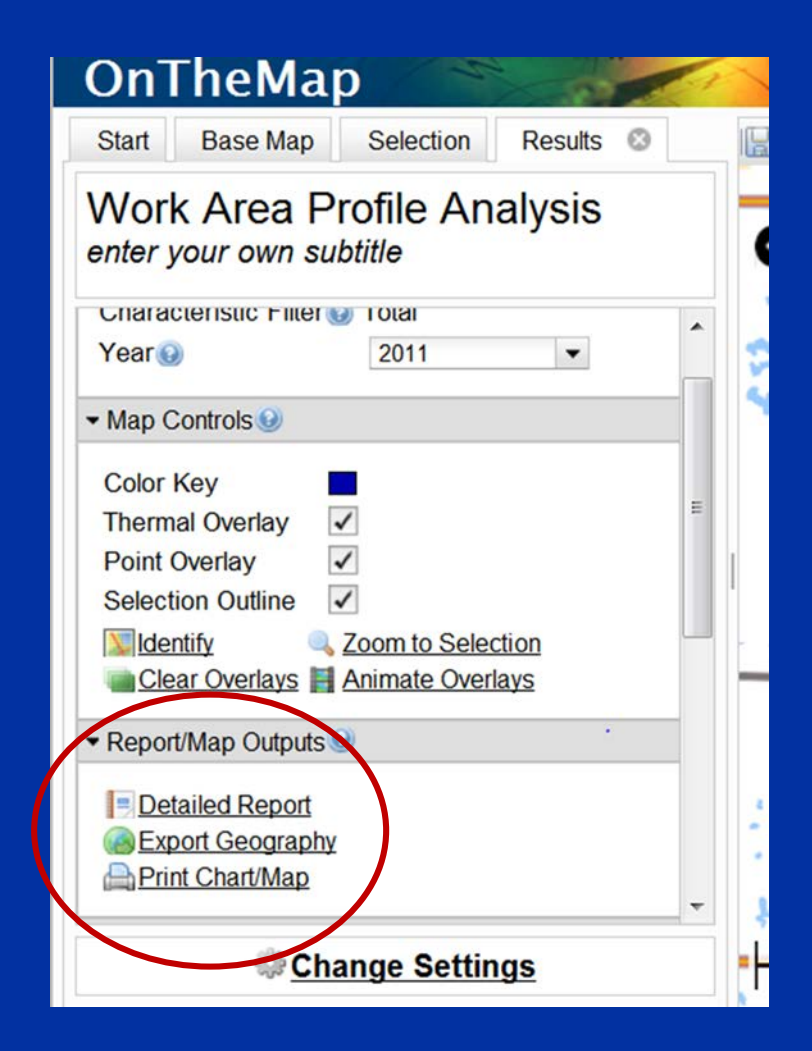

# To generate different analysis for selected area

#### click 'Change Settings'

The analysis screen will reappear for the selected area

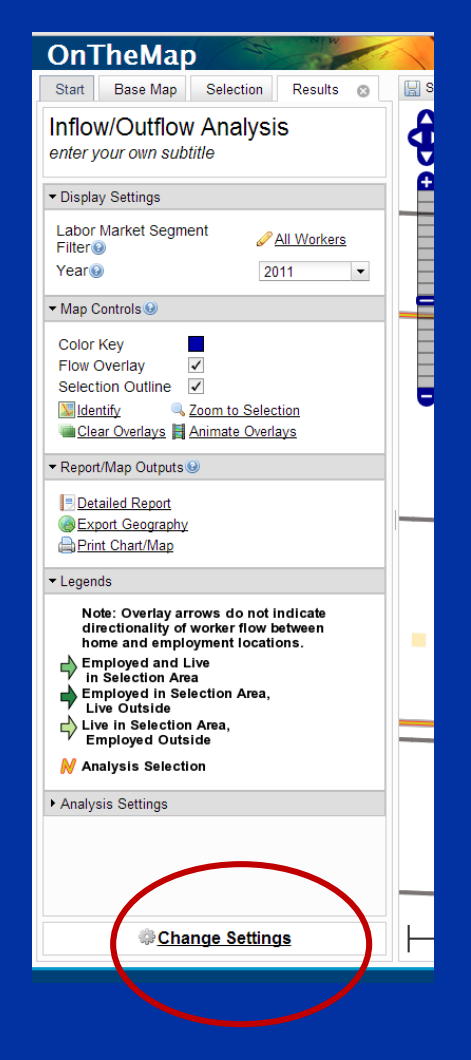

## **OnTheMap Links**

Main Page: http://onthemap.ces.census.gov/

For Emergency Management: <u>http://onthemap.ces.census.gov/em.html</u>

### Exercise

Extract the commuting patterns for workers in Aberdeen, South Dakota by zip code, and the occupations by NAICS codes.

Save this data and attach a copy to your email.